## **Concept one**

## Yu

54

I started from the analysis of observations from real races and clustered all of those needs of timekeepers into three categories which are highlighted in different colors on the second row of Figure 33.

Information management

observations

- **Convenient operation** (various types of input)
- Mental support (various types output as feedback)

(by

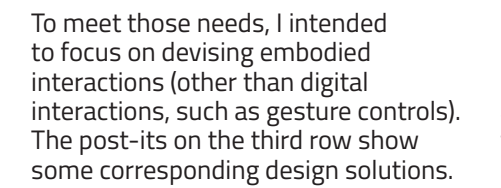

Specifically speaking, there are 9 interactions concepts which can be applied to different scenarios:

1) Quick mode switching by one click 2) Use volume button as an input 3) Live chat box 4) Turning the direction of phone as a trigger 5) Vibration feedback 6) Shake to undo 7) ProbUI [5]

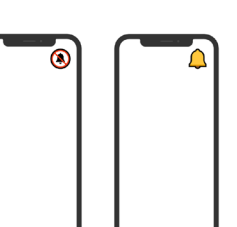

### Quick mode switching

Users can mute all notifications just by clicking one button on the home screen.

#### Volume button

Users can press the volume button to record time besides using the digital button. When the phone is held vertically, pressing the volume button will also activate the camera fto take a photo as a backup when the time is pressing.

#### Live chatbox & synchronized data

Users can use the floating chat box to keep in touch with other timekeepers to be informed of the progress of the race. Data on different terminal devices is shared and synchronized.

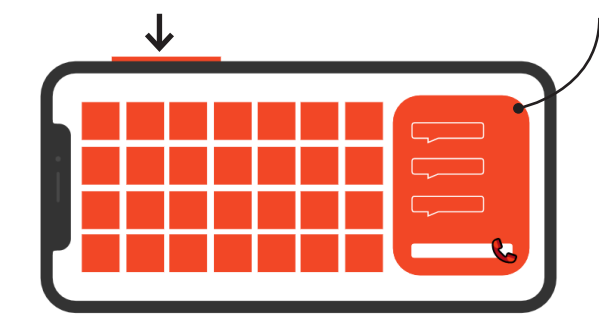

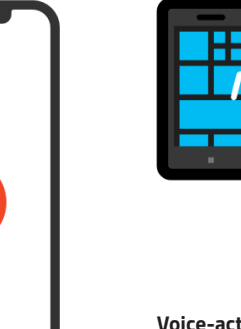

#### Vibration feedback To ensure the users that certain task has been accomplished. vibration will be used

as a haptic feedback.

Shake to undo To quickly undo, users can shake the phone and redo.

### Voice-activated recording

The time can also be recorded automatically when detecting certain sounds (shouts).

#### 'shout' and record reassurance some eed real tim eed real time easy and avoid convenient uttons are (double feedback of feedback of why onvenien heck/confi the race listraction the race operations not big to undo progress progress mation) enough quick live chat with instant voice shake other organizers; ProbUI mode vibration reminder overview of the how to undo race progress (data linkage) control switching feedback

Figure 33 From observations to solutions

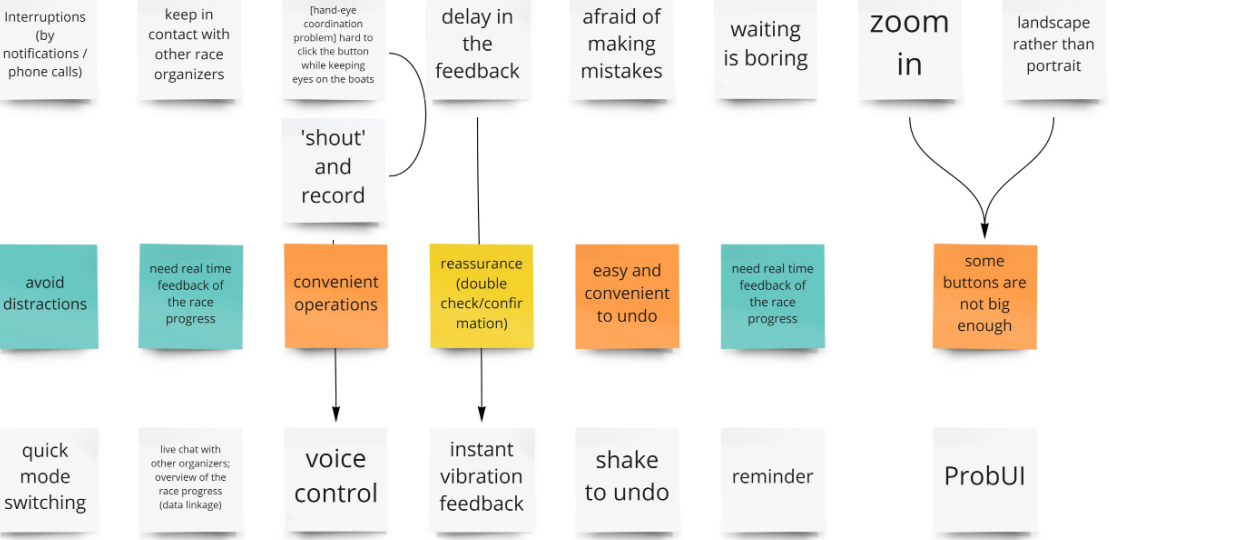

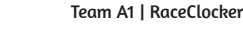

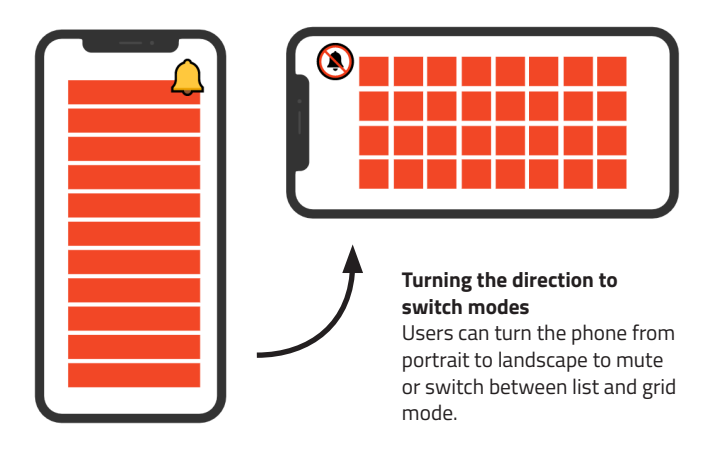

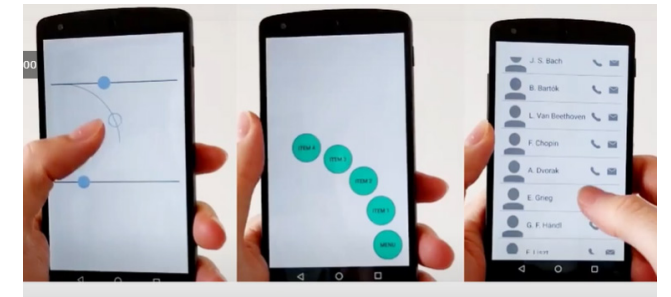

### Beyond the box model: example widgets for one-handed use

#### ProbUI

ProbUI is a mobile touch GUI framework, implemented as an Android library. It helps developers to handle uncertain input and implement feedback and GUI adaptations. ProbUI replaces the usual static target models (bounding boxes) with probabilistic gestures ("bounding behaviours") [4].

## Concept two

## Anna

56

The first step within creating concepts was to clearly visualize what types of buttons and functions were available. As mentioned before we clearly see that buttons and functions are not well organized (Figure 35 & 36), there is no clear structure and hierarchy.

| RaceClocker 😂 My races                                                                                              |                   |           |             |            |         | R Hell | o Anna Smulder: | \$ [→ |
|----------------------------------------------------------------------------------------------------|-------------------|-----------|-------------|------------|---------|--------|-----------------|-------|
| C Timer Dashboard for Task<br>2 km Rowing - Time Trial<br>Monday 8 March 2021, 11:00<br>Time: 114:08:114.6 ±0.0 sec | < 2: Delft rowing | race      |             |            |         |        | A BEL           |       |
| Race Details Reset All Time Stamps                                                                                  | Y Results         | () Bridge | (W) rates   |            |         |        |                 |       |
| Open timer or share lini                                                                                            |                   |           |             |            |         |        |                 |       |
| Name                                                                                                    | Start Time        | Bridge    | Finish Time | Result     | Penalty | Jury   | E               |       |
| 101 John Johnson<br>Female - Laga                                                                                   | 11:24:59.0        |           |             | 02:43:15.6 |         |        | 0               |       |
| 102 Maarten Jansen                                                                                                  | 11:25:00.1        |           |             | 02:43:14.5 |         |        | 0               |       |

6

A

Timer Start Task 2: Delft rowing race Time: 14:21:44.2 ±0.0 sec List Grid Key pad CountDown History Start timer button Namo 101 John Johns. 101 🖉 Start Female · Laga 102 Maarten Ja... 102 🖄 Start Male · Laga 103 Kelly Koening 103 🖄 Start Female · Laga 104 Marilyn Gil... 104 🖄 Start Eomalo , DDS Figure 36 Start timer

Figure 35 Timer dashboard

Within the race preparation hierarchy was missing, most importantly a navigation bar is added which helps to give the user overview within their use flow (Figure 37). When uploading participant lists, it is important that the possible functions are clearly visible. Also feedback with color coding is used in order to communicate and visualize the race process during the race (Figure 37).

| ker                            |                |                                                                                                    |                |            |             |   |
|--------------------------------|----------------|----------------------------------------------------------------------------------------------------|----------------|------------|-------------|---|
| Timer I                        | Dashboar       | d                                                                                                    |                |            |             |   |
|                                | () START TIMER | SPUT ТИКН<br>Намат ТОРКА<br>О БОЛО ТОРКА<br>О БОЛО ТОРКА<br>О БОЛ | C PINISH TIMER | ]          |             |   |
| Farre                          | Bani Tima      | Bridge                                                                                                    | ficial firm    | Pares 1    | Punday Juny |   |
| 181 John Johnson<br>Deren Lepe | 14/20/02/2     | 528107                                                                                                    |                | 00.0016-0  |             | 1 |
| 182 Macries Januer             | 14.3803-9      | 1028-011                                                                                                    |                | 00.00.10.8 |             | 1 |
| 183 Holls Kaening              | 16.0527.0      | 1078.01.4                                                                                                    |                | 00.60.15.4 |             | 1 |
| 184 Martin Giman               | 16:0004:0      | STR. I. B.                                                                                                    |                | 60.60.10.0 |             | 1 |
| 185 Insid: Igo                 | 1830048        | 1628121                                                                                                    |                | 0040138    |             | 1 |
| 185 Christine Fertion          | Teachty        | 10287629                                                                                                    |                | 00.00:13-3 |             | 1 |
| 187 Window Tala                | 1620052        | 102812.9                                                                                                    |                | 00.0013-0  |             | 1 |
| 188 Fabio Ro                   | 16.38050       | 102811.2                                                                                                    |                | 00.0012.6  |             | 1 |
| 189 Tolga Glewn                | 14,0505.9      | 1078-83-6                                                                                                    |                | 00.00.12.3 |             | 1 |
|                                |                |                                                                                                    |                |            |             |   |

Figure 37 Concept timer dashboard

Timekeepers get a much cleaner interface, a lot of information currently takes in a lot of space which is not necessarily important. Therefore more focus will be shown to the buttons needed to track times. Different pages will be limited only to a grid and list interface (Figure 39 and 40). This concept allows for prepared timing, one can first select a participant and then assign a connected time or the other way around (Figure 38). First time, and then assign a participant to this time. Also two step timing is possible within the same interface through the use of a long press.

## Figure 38 Two step timing

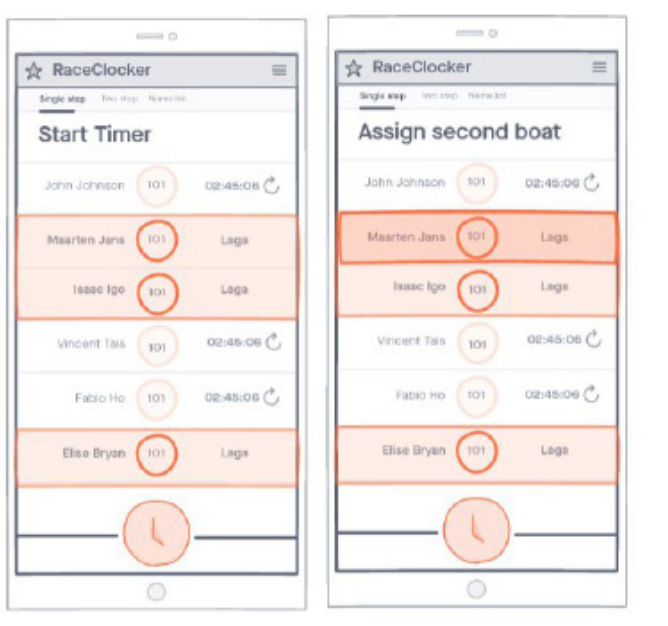

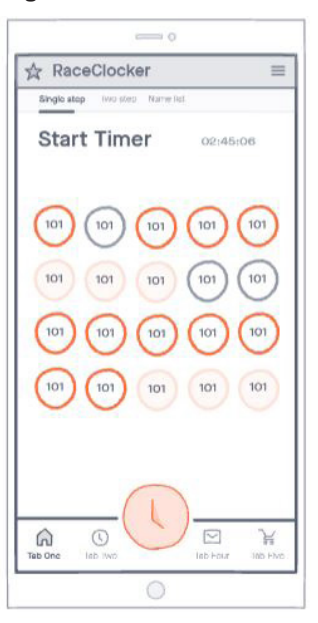

#### Figure 39 Start timer

## Figure 40 Split timer

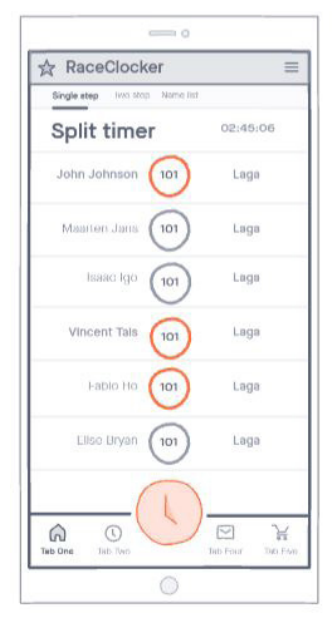

### 57

UXAD 2021 | Phase one

RaceClocker 🛞 My races

< Figure 42 Organising the hierachy of RaceClocker

## **Concept three** Maureen

Within my concept ideation I started with defining and structuring the current elements of RaceClocker's interface. Figure 41 shows three categories in the current hierarchy: information (blue), functions (red) and navigation (yellow). They are all over the place in each different interface, not ordered logically which makes 58 it more difficult for the user to find the right element. In my concept I structured these three categories and arranged them in different ways with the same colour codes as mentioned before (Figure 42).

| Time 23:16:15.9 ±0.0 sec             |            |            |             |                    |  |  |  |
|--------------------------------------|------------|------------|-------------|--------------------|--|--|--|
| Open timer or share link:            | kg Start   | 🛛 🗹        | Finish      |                    |  |  |  |
| Name                                 | Start Time | Bridge     | Finish Time | Result             |  |  |  |
| 103 Kelly Koening<br>Female - Laga   | 17:22:54.7 | 17:23:15.9 | 15:21:18.1  | 21:58:23.4         |  |  |  |
| 104 Marilyn Gilmore<br>Female - DDS  | 17:22:55.1 | 17:23:15.9 | 15:21:18.8  | 21:58:23.7         |  |  |  |
| 106 Christine Fenton<br>Female - DDS |            | 17:23:17.4 | 15:21:19.8  | Missing start time |  |  |  |
| 109 Tolga Glenn                      |            | 17-22-47.0 | 15-21-10.1  | Missing start time |  |  |  |

Timer Dashboard for Task 2: Delft Rowing

a raceclocke

🔒 Hello Maureen Sanchez de Bouvé 🕞

Figure 41 Current hierarchy of RaceClocker

## Dimensions

When voluntarily timing a rowing race, my hardest struggle was to divide my focus on three dimensions at a time (Figure 43). Therefore, a simple but effective solution is to provide the time keeper two ways of timing. First pressing the time, then assigning the right participant and the other way around. This way of timing, together with a larger timing button and a simple and clean screen, is the focus of this concept.

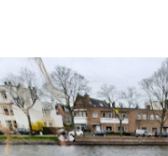

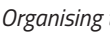

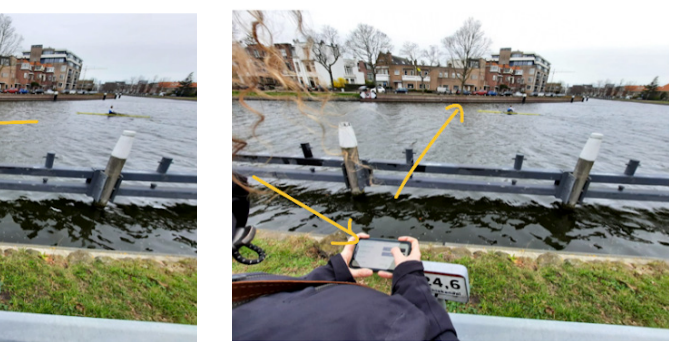

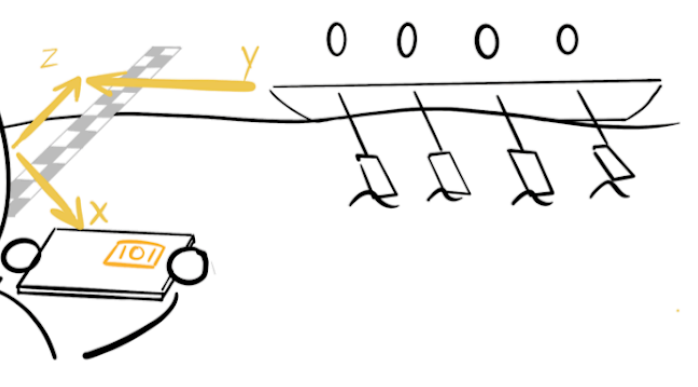

59

Figure 43 Race Experience with dimension y (which boat is approaching), dimension z (boat is passing the line) and dimension x (the right digital timing button needs to be pressed)

Team A1 | RaceClocker

## **Concept four** Saki (Shunqi)

The timekeeping page is redesigned in a more visual way. The participants are shown as bubbles. A noticeable "finish line" distinguishes the finished and unfinished participants.

## Welcome page

When the timekeepers open the link, they will first get an overview of the race info, which can help them check if they are in the right place.

## Prioritization

60 The timekeeper needs different information at different stages. For example, bib number is the only information needed for recognising the approaching participant. By tapping the bubble, it will get bigger and move to the front of the list. Then the name of the participant will also be shown on that bubble for double checking if this is the right participant. In this way, the approaching participants are prioritized. When the participants are passing by, the time can be registered by tapping their representative bubbles. After that, the bubble will move over the finish line. And it will include more information, such as the passing time.

## Data linkage

The timing data of split point 1 will be transferred to the timekeeper at the next split point. In other words, participants are not ordered by their bib numbers, but by their passing time at the previous timing point.

## Gesture control

A lot of conventional gesture controls are added to prevent accidental touches. They are explained in Figure 44.

( to fold this tab

Figure 44 Interfaces of concept

Race Name

23 Mar 2021

You're the timekeeper of

split 1

RaceClocker

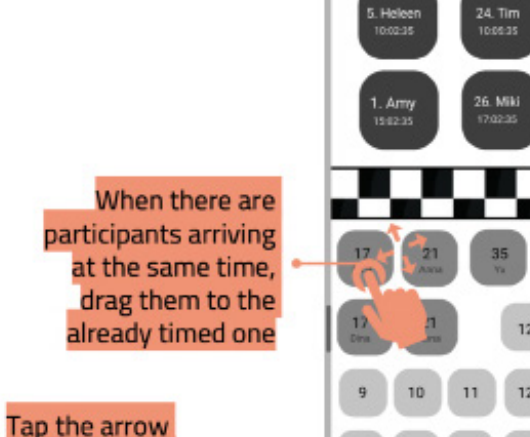

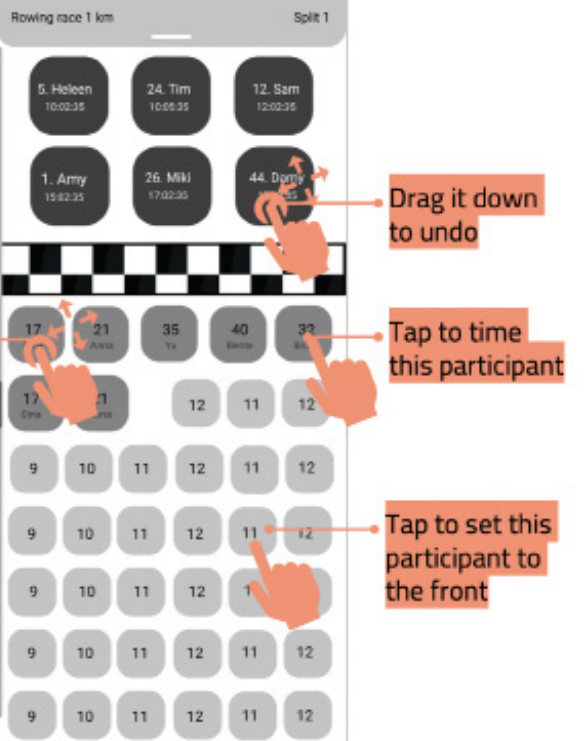

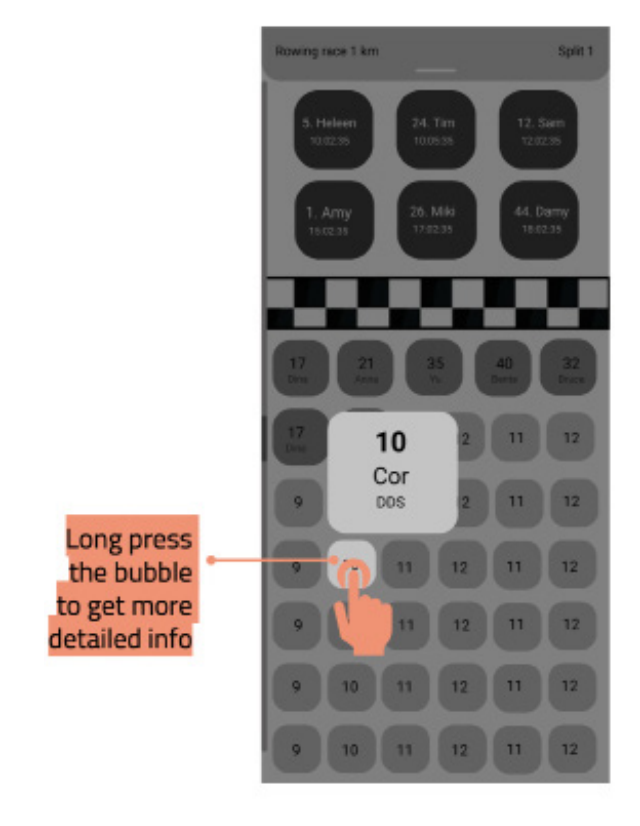

61

# **Concept five**

## Shuyue

**B**2

Based on the insights from the observation and the aim to connect the digital and physical world, I developed my design according to the different steps of the races and select two of the points which are most significant in the real race.

Design Goal

Interaction Vision

FIrst, I set the design goal and interaction vision (Figure 45) and reframe the architecture (Figure 46) of the RaceCocker to have a more clear and consistent hierachy.

information board current time. current time side bar search the participant grid operation board two step bio number information frame new information key pad information name history record board finish bio number - information finish at same time. name button record board undo finish switch time button undo

sweith time

Figure 46 Information frame

How to make timekeeper have precise control of time while mobilizing his multi-sensory behavior

history actions

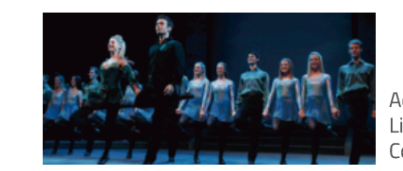

Accurate card rhythm Listening and moving synchronization Collaboration with other

A **skilled** tap dancer ddances Figure 45 Design goal & Interaction vision

## Based on the interaction vision and architecture, there are two design points that I focus on:

## 1. The different race status

## 2. Recording

## Color change

Different colours represent virous status of the race to give managers and time keepers obvious reminders.

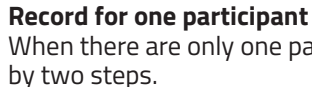

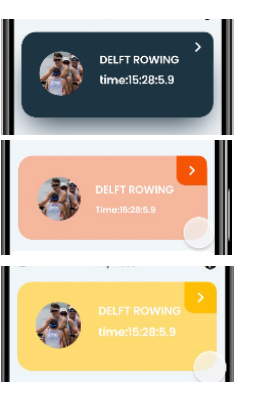

### Side bar Use a side bar to show the process of the race and help keepers know it efficiently and intuitively.

## Record for multiple participant

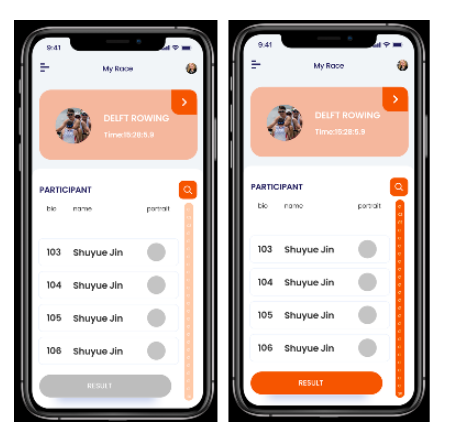

When there are only one participant approaching the end point, users can record

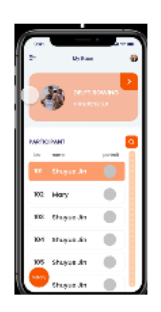

1. When the participant is close, select the participant in advance

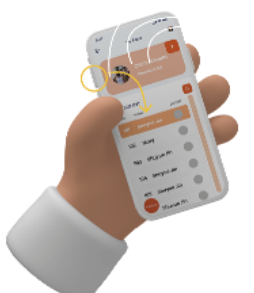

2. Record the time without seeing the phone.Phone will vibrate if the time is recorded

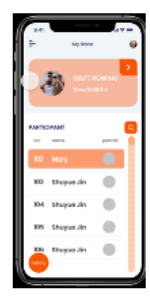

3. App will select the next participant

63

When there are multiple participant arriving at the same time, these groups of buttons can be used to fit the various situations.

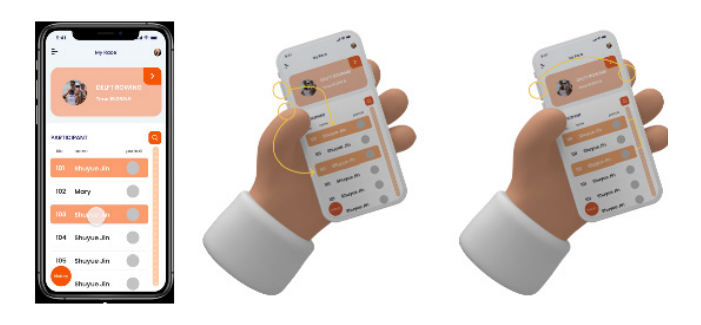

1. When observing two participants select them in the same time

2a. If they arrive at the same time, pressing volumn button to record the time.

2b. If they arrive in different time, pressing volumn button and lock screen button.